## Smartphone kontrol af varmepumpe

Find Warmlink app i, play butik, App store, etc. og installer denne på din mobil enhed.

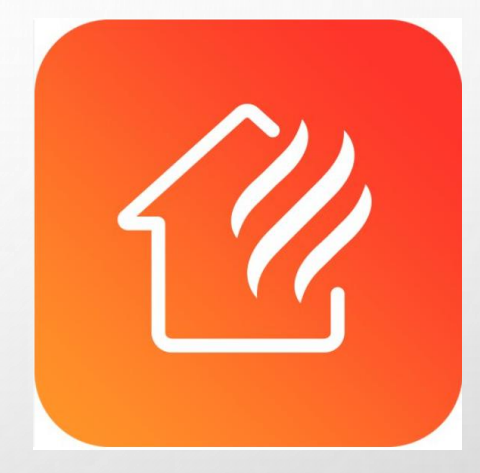

Warmlink app

## Konto registrering

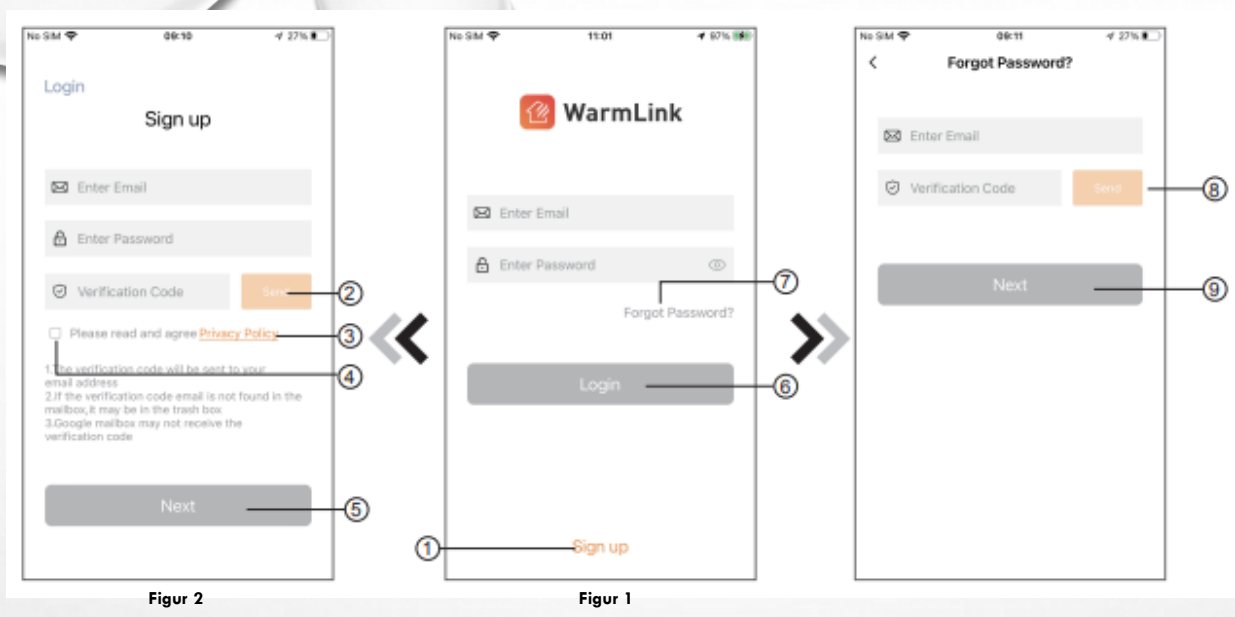

1. For at registrere en konto skal du klikke på 1 (fig. 1) for at komme til kontoregistrering (sign up, figur 2).

Udfyld de relevante oplysninger og klik på 2 for at modtage bekræftelseskode.

Klik på 3 for at læse detaljerne i privatlivspolitikken.

klik derefter på 4 for at acceptere.

klik på "next"5 for konto oprettelse.

**Bemærk venligst**, at den gyldige tid for en bekræftelseskode er 120s. Udfyld bekræftelseskoden inden for 120s, ellers skal du bede om en ny

2. Log ind: Følg instruktionerne på siden (figur 1). Indtast din registrerede mailadresse og adgangskode for log in.

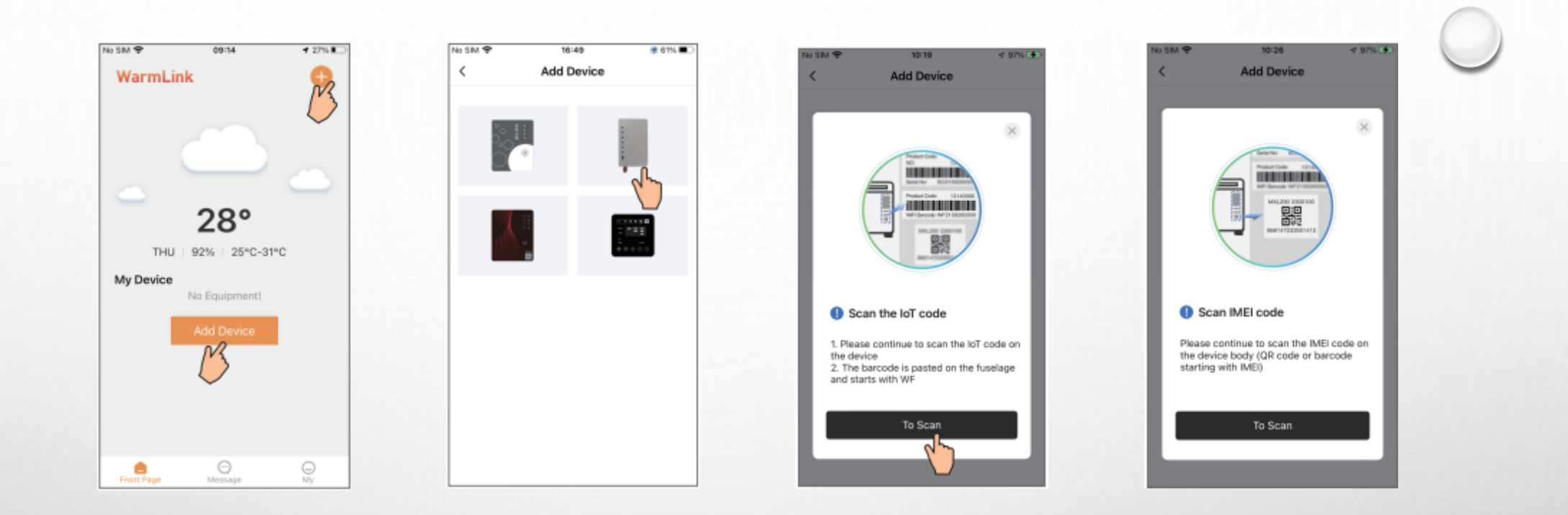

Efter du har logget ind på din konto, tryk "add device" og vælg modulet i øverste venstre hjørne. Herefter skal en lot kode scannes, og efterfølgende en QR kode, som begge er placeret på side panelet på udedelen. OBS. Hvis der er problemer med at scanne koderne, kan det skyldes at stregkoden lige over eller under, forstyrrer scanningen, dæk stregkoden og prøv scanning af koden igen. Efter den er skannet er den klar til brug.